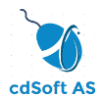

## Hvordan få tilgang til lisens og

## bruken av denne.

Når programmet er ferdig installert og man starter HAsave for første gang på en klient/PC kommer dette vindu til syne. Den røde pilen peker på utløpsdato satt for «Evalueringen». Det er som standard satt 30 dager evaluering på klient/PC ved installasjonen av HAsave.

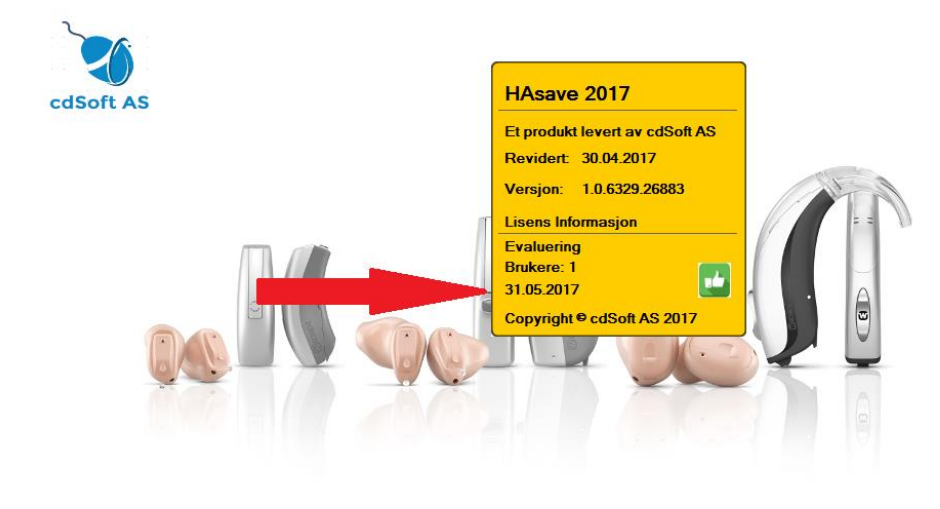

Når avtaler er signert av begge parter får kunden tilsendt en lisens fil som lastes inn på PC. Dette gjøres via menyvalget «Hjelp» og så «Legg inn lisens».

| HAsave - Konfigurering |                                     |                                                                  |                     |                        |                     |
|------------------------|-------------------------------------|------------------------------------------------------------------|---------------------|------------------------|---------------------|
| File Ny Sikkerhetskopi | Edit Rapport<br>dører 🔮 Brukere   • | Help<br>Legg inn lisens<br>Show Log<br>Brukerveiledning<br>About | iger 💭 Vis Log 💽 Ny | r Leverandør 💿 Ny Bruk | er 🔁                |
|                        | SERVER: 1                           | 10.48.1.20                                                       | Selskap:            | cdSoft AS              |                     |
|                        | USER: s                             | 5a                                                               | Addresse:           | Mørkveien 44           |                     |
|                        | PASSWORD:                           |                                                                  |                     | 1409 Skotbu            |                     |
|                        | DB NAME: T                          | Testbase15                                                       | Bestillings EPost:  | kontakt@cdsoft.no      |                     |
|                        |                                     |                                                                  | - Telefon:          | 90585552               |                     |
|                        |                                     |                                                                  | Fax:                |                        | _                   |
|                        |                                     |                                                                  | Web:                | www.cdsoft.no          | _                   |
|                        |                                     |                                                                  | NAV Refusjonsbeløp: | 1.00                   |                     |
| Carte                  |                                     |                                                                  |                     | General                | ±1 @ 2017.∠1€.± 4.€ |

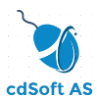

Du får opp et vindu der du finner frem stedet der du lagret din lisens fil. Merk at du kan søke på forskjellige områder. Marker filen og trykk på «Åpne».

| Åpne                      |                   |               |                                 |             | ×      |  |  |  |
|---------------------------|-------------------|---------------|---------------------------------|-------------|--------|--|--|--|
| <u>S</u> øk i:            | 鷆 ch              | •             | G 🌶 🖻 🖽                         |             |        |  |  |  |
| Nylig brukt               | Navn              | *             | Dato endret<br>01.05.2017 23:51 | Type<br>Fil | Større |  |  |  |
| Skrivebord<br>Biblioteker |                   |               |                                 |             |        |  |  |  |
| Datamaskin<br>Datamaskin  |                   |               |                                 |             |        |  |  |  |
|                           | ۲ III ۲           |               |                                 |             |        |  |  |  |
|                           | Filnavn:          | license       |                                 |             |        |  |  |  |
|                           | Fil <u>t</u> ype: | Avbryt Avbryt |                                 |             |        |  |  |  |

Startvinduet kommer nå frem igjen men har andre opplysninger som vist i dette vindu. Det viser firmanavn og utløpsdato.

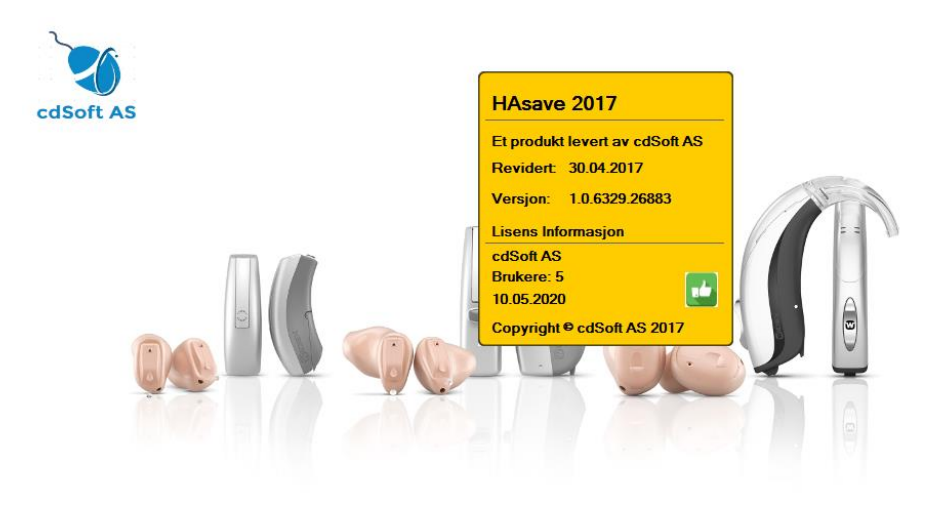